# 座長・演者の皆様へ

# 1. 学会における倫理指導遵守について

日本脳神経外科学会では2017年に「学会発表や論文投稿において遵守すべき倫理指針」を制定して います。

分科会およびそれに準ずる学会での発表でもその指針に準じた対応をすることが依頼されています。 規定に関しては第23回ホームページよりご確認をお願いいたします。

http://mvd2021.umin.jp/endai.html

## 座長・演者の皆さま共通

#### 1. 発表時間

教育講演:発表15分
 シンポジウム:発表7分、質疑3分
 一般演題:発表5分、質疑2分

# 2. 発表形式

Web 会議システム「Zoom」をご利用いただきます。

# 3. 事前準備について

# 1) 接続機器 (PC) の準備を行う

Zoom では Windows、Mac に対応しております。サポートされている利用可能な機器(OS のバー ジョン等)をご確認ください。 詳細は Web 会議システム「Zoom」公式ホームページの「Windows、macOS、Linux のシステム 要件」をご参照ください。 スマートフォン・タブレット等でのご参加は有線 LAN 接続ができないため Wi-Fi 使用となります。 Wi-Fi ですと通信が安定せずに、トラブルが発生する可能性がありますので、お控えください。 途中でバッテリーがなくならないよう電源アダプターのご用意をお願いいたします。

# 2)参加場所、インターネット環境の準備と設定を行う

発表音声以外の音声など周辺雑音が入らない場所を確保してください。電話の呼び出し音などは マナーモードに切り替えてください。 安定したインターネット環境を確保してください。<u>原則、有線 LAN 接続をお願いいたします。</u> Wi-Fi も使用可能ですが、通信が安定しない場合があり、トラブルが発生する可能性があります。

## 3) 付属設備の準備と設定(マイク、スピーカー、Web カメラ)を行う

①マイク、スピーカー

事前に Zoom のオーディオ設定でマイク、スピーカーをテストし、音量を確認してください。 Zoom の音量の他に、PC 本体の音量設定も確認してください。

PC 内蔵のマイク、スピーカーでも可能ですが、ハウリングやエコーなどトラブルが発生しやす いため、Web 会議用のマイク、スピーカー、ヘッドセット(マイク付きヘッドフォンなど)を利 用することを推奨いたします。 ②Web カメラ

セッション中は Web カメラでご自身の映像を視聴者に配信いたします。Web カメラのご用意 がない場合は音声のみを配信いたします。

Web カメラを ON にする場合は、関係のない人が映り込まないようご注意ください(必要に応じてバーチャル背景機能等をご活用ください)。

# 4) Web 会議システム「Zoom」をインストールする(無料)

事前に接続機器に Web 会議システム「Zoom」をインストールしてください。

5) Zoom のテストミーティングを行う

当日にマイクやスピーカー、画面チェックなどは行いません。 そのため、事前に各自にて Zoom のテストミーティングに参加し、Zoom に慣れていただき、セッ ション参加前に必ず当日使用する PC のマイクならびにスピーカー等のテストを行ってください。 Zoom テストミーティング: http://zoom.us/test

# 4. 当日準備について

- 1) 会期3日前に運営事務局よりメールにてご案内した URL より Zoom を起動してください。 視聴者と座長・演者用の Zoom URL は異なります。
  - ※セッション開始30分前までにログインが確認できない場合、あらかじめ伺っておいた携帯電話 に直接連絡いたします。
  - ※安定したインターネット環境で参加をお願いいたします。 (原則、有線 LAN 接続をお願いいたします。)
  - ※セッション開始60分前から接続が可能です。Zoomの操作が不慣れな方は早めに接続をお願い します。
- 2) 座長、演者用 Zoom でログインしますと、待機室に入ります。 セッションに参加される他の参加者、座長とともにセッション開始時間まで待機してもらいます。
- 3) 発表中に意図しないアプリや動画が公開される事例が報告されています。ご自身の発表時は、発 表で使用しないアプリケーションを起動しておかないことをお勧めします。

<u>※ご自身のセッション中はライブ配信視聴ページではなく、Zoom 上でのみご参加ください。ハウ</u> リングやエコーなどトラブルを防ぐため、ご協力をお願いいたします。

※マイク音声ミュートの確認:発言する時以外は必ず音声をミュートにしてください。音声のハ ウリング等の原因となります。

※運営事務局(ホスト)側からの制御:

あらかじめ発表を提出いただいた先生の発表中は、発表時間に合わせて MP4を再生しています。 発表中の切断や、発表が適切に行われないと事務局で判断した場合は、あらかじめご提出いた だいた MP4動画をその時間から再生させていただきます。

#### 座長の先生へ

## 1. セッション進行について

時間内で終了するようにご協力ください。 接続の不具合などトラブルの発生も予想されますが、臨機応変な対応にご協力をお願いいたします。

 
 ・演者はライブ参加(リモート)発表、講演動画を流しての発表(質疑応答のみリアルタイム)のどち らかになります。

## 2. セッション中~質疑応答

各セッションの開始の案内は、画面の切り替えのみで行われます。 画面が切り替わりましたら、座長の先生のご発声で開始を宣言してください。 質疑応答は Q & A 機能で受け付けます。この機能は座長、演者のみが閲覧可能で、視聴者には公開 されていません。ご承知のほどお願いいたします。

## 【動画放映の場合】

座長の先生の進行に沿って、運営スタッフ側で動画を放映いたします。 動画終了後、演者の先生にはご自身の Web カメラとマイクを ON にしていただき、質疑応答とな ります。

# リモートライブでご発表の演者の先生へ

# 1. セッション進行について

時間内で講演を終了するようにご協力ください。 接続の不具合などトラブルの発生も予想されますが、臨機応変な対応にご協力をお願いいたします。

## 2. セッション中~質疑応答

定刻になりましたら座長の進行に沿ってご発表を開始してください。 ご講演は先生の発表スライドを画面共有いただき、ご自身でスライドを送っていただきます。 もし何らかの不具合により先生からの映像が途切れた場合は、事前にご提出いただきました動画を代 わりに放映いたします。

# 動画放映によるご発表の演者の先生へ

# 1. セッション進行について

予め講演動画を提出される方は、質疑応答のみリアルタイムでの参加をお願いいたします。

# 2. セッション中~質疑応答

定刻になりましたら予め提出いただいた講演動画を放映いたします(運営スタッフが対応)。 講演終了後の質疑応答はライブで参加いただきますので、PC 前で待機をお願いします。 発言の際は、音声ならびに WEB カメラを ON にしてください。